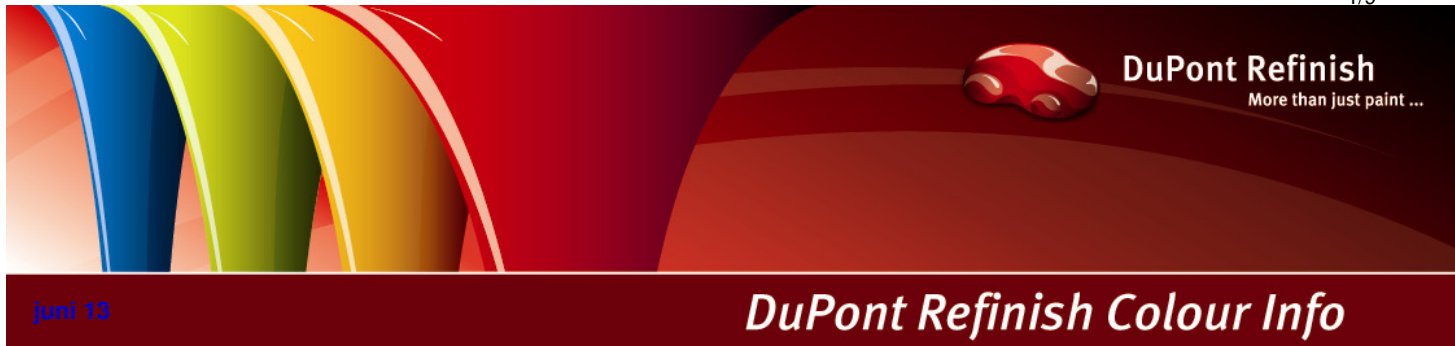

# Handleiding

ColorNet<sup>®</sup> Pro

# Inhoudstafel.

| 1 | ColorNet <sup>®</sup> Pro Layaway           | 3 |
|---|---------------------------------------------|---|
|   | 1.1 Creëren van Layaway materiaal           | 3 |
|   | 1.2 Layaway Code.                           | 4 |
|   | 1.3 Gebruik Layaway                         | 5 |
|   | 1.3.1 Gebruik Layaway vanuit lijst          | 5 |
|   | 1.3.2 Toekenning aan jobkaart / Bulk Mixing | 7 |
|   | 1.3.3 Selectie van een formule              | 7 |
|   | 1.4 Layaways in rapporten.                  | 7 |
|   | 1.5 Layaway in stockbeheer                  | 8 |
|   | 1.6 Layaway materiaal verwijderen           | 8 |

# 1 ColorNet<sup>®</sup> Pro Layaway.

Deze functie geeft de mogelijkheid om een hogere hoeveelheid of een combinatie van materiaal (formules en niet kleurgebonden producten, niet geactiveerd en / of geactiveerd) op te slaan en te gebruiken op een later tijdstip. Wanneer het materiaal uiteindelijk gebruikt wordt, kan het naar de weegschaal gaan om nog ontbrekende ingrediënten toe te voegen, of kan het toegekend worden aan een jobkaart ("Bulk mixing"), indien het reeds spuitklaar is.

Installeer ColorNet<sup>®</sup> Pro met stockbeheer.

# 1.1 Creëren van Layaway materiaal.

Selecteer een formule of een niet kleurgebonden product-combinatie (zonder of met spuitklaar-ingrediënten).

Klik op de toets "Creëer Layaway" op het formule-scherm

| <u>N</u> aar Pers. DB | 1              | O Li |
|-----------------------|----------------|------|
| Volume Suggestie      | Weegschaal     |      |
| (Spuitklaar)          | Creëer Layaway |      |

| Job       |                   |                       |
|-----------|-------------------|-----------------------|
|           | Job referentie    | Auto 1                |
|           | Job ID.           |                       |
|           | Layaway code      | 907JH58R33i1          |
|           | Layaway naam      | RAL-3000-GL-G1150-0   |
|           | Voeriuigfabrikani |                       |
|           | Werk Aanbieder    |                       |
|           | Commentaar        |                       |
|           |                   | Prioriteit            |
| O Normaal | 🔵 Drir            | ngend 💿 Zeer dringend |
|           |                   | Annuleren OK          |
|           |                   |                       |

Het job-scherm werd uitgebreid met bijkomende informatie:

## 1.2 Layaway Code.

Deze code wordt door het systeem aangemaakt en wordt omgezet naar een barcode, dat afgedrukt wordt op het respectievelijke label en waarmee het materiaal kan teruggevonden worden.

#### Layaway Naam

Deze info wordt door het systeem gedefinieerd; het kan door de gebruiker aangepast worden of volledig vervangen.

Weeg de job.

Indien de instellingen van de labelprinter ingesteld staan op "Vraag het aan de gebruiker", zal het systeem u vragen of u labels wenst af te drukken.

Scroll naar beneden; het laatste label in de lijst is het Layaway label.

Belangrijk : het Layaway label is enkel zichtbaar indien u een labelprinter gebruikt met brede labels.

| l  | Label               | Afdrukken | Nummer | ^ |
|----|---------------------|-----------|--------|---|
| F  | Formule (cum.)      |           | 0      |   |
| F  | Formule (abs.)      |           | 0      |   |
| E  | Breed formule label |           | 0      |   |
| E  | Extra info          |           | 0      |   |
| E  | Breed info label    |           | 0      | = |
| F  | Barcode             |           | 0      |   |
| χĪ | Layaway label       |           | 1      |   |

| RAL-3000-GL-G1150-0<br>07.06.2013 07:41:01<br>Use before : 07.06.2013 09:41:01 |         |
|--------------------------------------------------------------------------------|---------|
| 9Q7JH58H33N                                                                    |         |
| ОК                                                                             | 1,000 L |

Layaway naam, gedefinieerd door het systeem.

Tijdstip van aanmaak

Gebruik voor: "reële info" indien onderhouden (00.00.0000 = geen informatie over stock stabiliteit onderhouden)

Bar code, aangemaakt door het systeem

Weegstatus

# 1.3 Gebruik Layaway.

Er zijn drie manieren om een bestaande Layaway terug te vinden en te gebruiken:

#### 1.3.1 Gebruik Layaway vanuit lijst.

Klik in het zoekscherm op de toets "Gebruik Layaway vanuit lijst". Selecteer de Layaway die u wenst te gebruiken, ofwel onmiddellijk via de computermuis of door het al typend in te geven of door de code van het label in te scannen in het zoekveld. Dubbleklik op de lijn of klik op "Gebruik de geselecteerde Layaway".

| Toon Layaway(s)    |                     |                      |                     |                       |           | □ ×     |
|--------------------|---------------------|----------------------|---------------------|-----------------------|-----------|---------|
| Zoek via barcode : |                     |                      | Zoeken              |                       |           |         |
| Layaway code       | LayAway naam        | Aanmaak datum / tijd | Gebruik voor        | Bestvoor              | Vol. in S | Status  |
| ARB66P8R33QL       | -ET650-EL500-       | 07.06.2013 07:44:00  | 07.06.2013 10:44:00 | 07.06.2013 10:44:00   | 5.00      | ок      |
| 9Q7JH58R33I1       | RAL-3000-GL-G1150-0 | 07.06.2013 07:41:00  | 07.06.2013 09:41:00 | 07.06.2013 09:41:00   | 1.00      | ок      |
|                    |                     |                      |                     |                       |           |         |
|                    |                     |                      |                     |                       |           |         |
|                    |                     |                      |                     |                       |           |         |
|                    |                     |                      |                     |                       |           |         |
|                    |                     |                      |                     |                       |           |         |
|                    |                     |                      |                     |                       |           |         |
|                    |                     | Ver                  | wijder Layaway      | Gebruik geselecteerde | ) (An     | nuleren |

Volgend scherm verschijnt:

| Selecteer het gewenste volume voor deze Layaway  | × |
|--------------------------------------------------|---|
| LayAway RAL-3000-GL-G1150-A : 1.00 L beschikbaar |   |
| RFU toegepast :                                  |   |
| Gewenst volume : 1.00                            |   |
| Spuitklaar Wegen Annuleren                       |   |

Het beschikbare volume wordt weergegeven, u kan dit wijzigen in eender welke (kleinere) hoeveelheid die u nodig heeft in het veld "Vereist volume".

In geval u een Layaway heeft geselecteerd die nog Spuitklaar gemaakt kan worden, kan u het materiaal spuitklaar maken door op de respectievelijke toets te klikken.

Indien het materiaal reeds gedeeltelijk spuitklaar werd gemaakt (toevoeging van additief), wordt dit weergegeven in de lijn "RFU toegepast":

| Selecteer het gewenste volume voor deze Layaway  | × |
|--------------------------------------------------|---|
| LayAway RAL-3000-GL-G1150-0 : 1.00 L beschikbaar |   |
| RFU toegepast : C5035 STD                        |   |
| Gewenst volume : 1.00                            |   |
| <u>S</u> puitklaar Wegen Annuleren               |   |

Indien het materiaal reeds volledig spuitklaar werd gemaakt, zal de mogelijkheid om spuitklaar te maken niet meer op het scherm zichtbaar zijn:

| Selecteer het gewenste volu | ime voor deze Layaway       | × |
|-----------------------------|-----------------------------|---|
|                             |                             |   |
| LayAway -ET650-EL500-       | : 5.00 L beschikbaar        |   |
|                             |                             |   |
| RFU toegepast :             | STD ACTIVATOR - TEMP. <25°C |   |
| Gewenst volume :            | 5.00                        |   |
|                             | Wegen Annuleren             |   |

Klik na de selectie van het vereiste materiaal, spuitklaar en het nodige volume op "Wegen".

Indien het materiaal dat naar de weegschaal wordt verstuurd meer dan één ingrediënt / één lijn bevat, gaat de job op de gebruikelijke manier naar de weegschaal (job dialoogscherm, weegschaal, labels).

#### 1.3.2 Toekenning aan jobkaart / Bulk Mixing.

Indien het materiaal dat naar de weegschaal wordt verstuurd slechts één ingredient / één lijn bevat, heeft u de mogelijkheid het materiaal te gebruiken als "Bulk Mix". Dit wil zeggen dat het materiaal kan toegeschreven worden aan een jobkaart (= job referentie) zonder het in feite af te wegen:

| Job               |                          |
|-------------------|--------------------------|
| Job referentie    |                          |
| Job ID.           | Auto 1<br>Auto 2         |
| Voertuigfabrikant | Auto 3<br>Auto 4         |
| Werk Aanbieder    | Auto 5<br>Auto 6         |
| Commentaar        |                          |
|                   | Prioriteit               |
| 🔘 Normaal 🖉 🔘 🕻   | Dringend 🔘 Zeer dringend |
|                   | Gebruiken als Bulk Mix   |
|                   | Annuleren OK             |

#### 1.3.3 Selectie van een formule.

Bij de selectie van een nieuwe materiaal combinatie (vanuit niets), waarvoor reeds een Layaway bestaat, zal het systeem dit terugvinden en aanbieden voor gebruik.

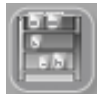

U heeft dan de mogelijkheid het materiaal te gebruiken in de Layaway lijst (wegen of spuitklaar maken).

Of u kan het aanbod weigeren / negeren.

### 1.4 Layaways in rapporten.

De rapporten 1. - 5. kunnen gefilterd worden op "Layaway".

| Weergave Jobs van | ALLE    |
|-------------------|---------|
|                   | ALLE    |
|                   | Layaway |
|                   | Normaal |
|                   |         |

Er is ook een extra rapport "Layaway Report". Hier kan gefilterd worden op Layaway Code:

| Layaway code | ALLE         |
|--------------|--------------|
|              | ALLE         |
|              | 9Q7JH58R33I1 |
|              | ARB66P8R33QL |
|              | C7VVB18R3647 |
|              | F7MUTH8R345R |

## 1.5 Layaway in stockbeheer.

De Layaway functie kan gebruikt worden zonder feitelijk met stock (stock onderhoud) te werken, maar het stockbeheer dient wel geïnstalleerd te worden.

In het stockbeheer is een extra overzicht voor Layaway materiaal en een rapport voor Layaway is beschikbaar:

| Stock               |                              | □ ×                       |
|---------------------|------------------------------|---------------------------|
| Stock               | Stock Update Bestellin       | gen Product Levering      |
| Snelselectie produc | ct                           | Layaway                   |
| Prod.code           | Prod.naam                    | Act. stock 🛛 Weegschaal 🚔 |
| 907JH58R33I1        | RAL-3000-GL-G1150-0          | 1,000 0,000               |
| ARB66P8R33QL        | -ET650-EL500-                | 5,000 0,000               |
| C7VVB18R3647        | RAL-3000-GL-G1150-0          | 1,000 0,000               |
| F7MUTH8R345R        | RAL-3000-GL-G1150-A          | 1,000 0,000               |
|                     |                              |                           |
|                     |                              |                           |
|                     |                              |                           |
|                     |                              |                           |
|                     |                              |                           |
|                     |                              |                           |
|                     |                              |                           |
|                     |                              |                           |
|                     |                              |                           |
|                     |                              |                           |
|                     | (Herzetten) (Rapporten) (Bew | aren ) ( Terug )          |
|                     |                              |                           |

### 1.6 Layaway materiaal verwijderen.

Ga naar Data – Gebruik Layaway vanuit lijst, selecteer de lijn van het Layaway materiaal dat u wenst te verwijderen, klik op "Verwijder Layaway". Er zal u gevraagd worden naar de reden van het verwijderen:

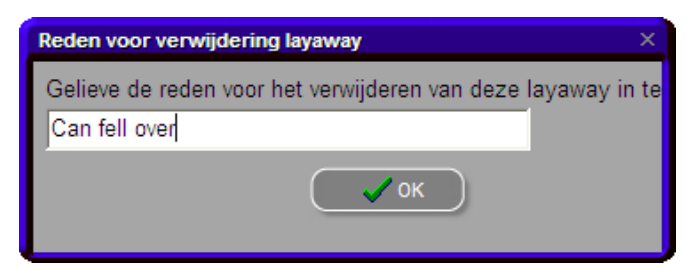

De info die hier wordt ingegeven, wordt weergegeven op het Layaway rapport.

# Index.

| ColorNet <sup>®</sup> Pro Layaway     | 3 |
|---------------------------------------|---|
| creëren van Layaway materiaal         | 3 |
| gebruik Layaway                       | 5 |
| gebruik Layaway vanuit lijst          | 5 |
| Layaway code                          | 4 |
| Layaway materiaal verwijderen         | 8 |
| Layaways in rapporten                 | 7 |
| Layaways in stockbeheer               | 8 |
| toekenning aan jobkaart / bulk mixing | 7 |